# ISI Journal Citation Reports<sup>®</sup>

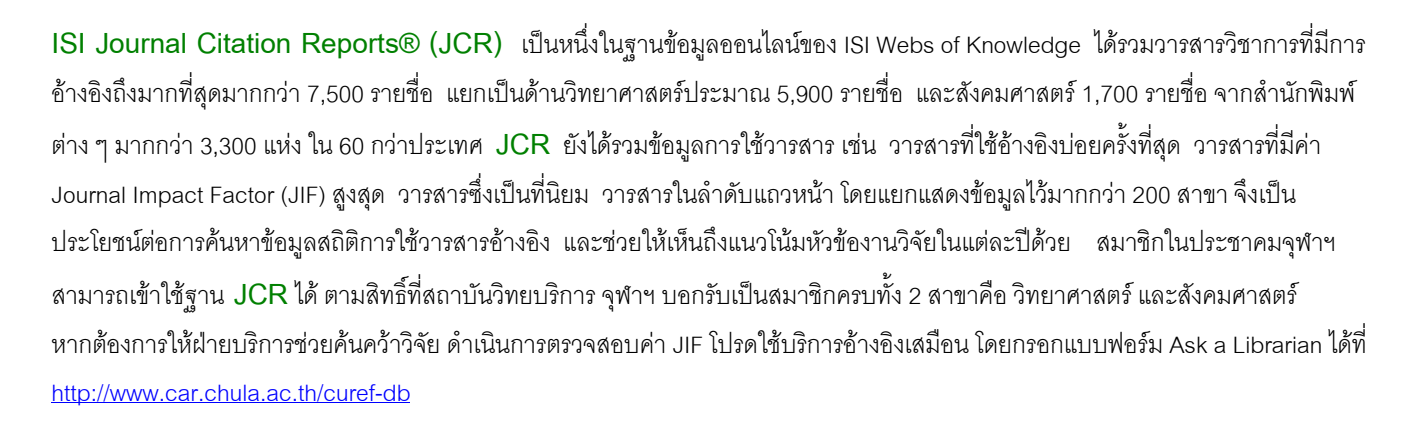

### การเข้าใช้งาน

คลิกเข้าใช้งานผ่านจากลิงค์ที่ <u>http://www.car.chula.ac.th/curef-db/subscriptions.html</u> เพื่อคลิกเลือกที่ฐานข้อมูลชื่อ

Journal Citation Reports" ISI Journal Citation Reports(Thomson Reuters)

ซึ่งจะเข้าสู่ ISI Web of Knowledge โดยจะพบหน้าจอดังภาพ

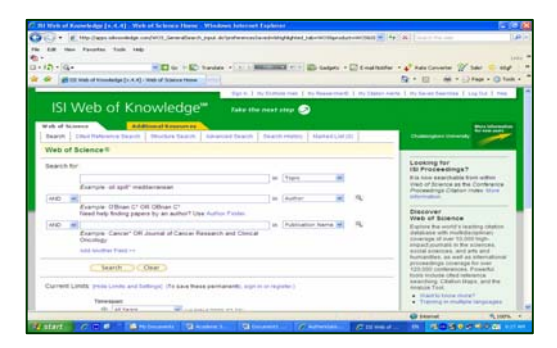

คลิกเลือกที่แถบรายการ

Additional Resources

เพื่อเข้าสู่ฐานข้อมูล Journal Citations Reports® ดังในภาพ

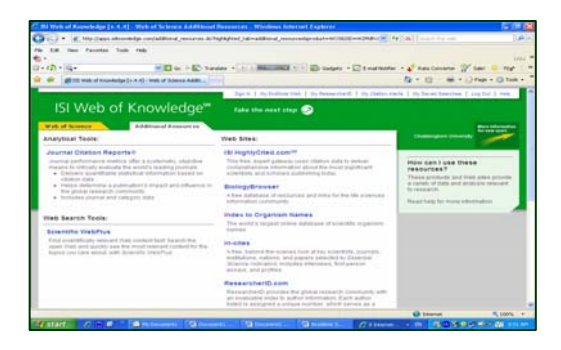

สามารถเริ่มการใช้งานฐานข้อมูล JCR โดยคลิกที่หัวข้อรายการ Journal Citations Reports® ที่ซ้ายมือด้านบนของจอภาพ

#### การค้นหาข้อมูล

ที่หน้าแรกของฐานข้อมูล JCR ได้กำหนดการค้นหาไว้ที่ Select a JCR edition and year และ Select an option ดังภาพนี้

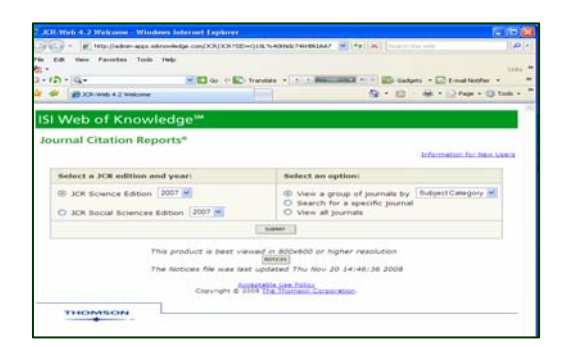

#### Select a JCR edition and year

เป็นการสืบค้นข้อมูลวารสารตามครั้งที่พิมพ์และปีที่พิมพ์ สามารถ เลือกรายการวารสารเป็นสาขาวิทยาศาสตร์ หรือ สังคมศาสตร์ และกำหนดเลือกปีที่พิมพ์ได้ ซึ่งจะมีข้อมูลตั้งแต่ปี 2002 – 2007

#### Select an option

สามารถกำหนดทางเลือกที่เจาะจงมากยิ่งขึ้น ได้แก่

●<u>View a Group of Journal</u> หรือ การสืบค้นตามหมวดหมู่ สามารถกำหนดหมวดการสืบค้นได้ เช่น สืบค้นตามหมวดชื่อเรื่อง (by Subject Category) ตามสำนักพิมพ์ (by Publisher) หรือ ตามประเทศที่วารสารเผยแพร่ (by Country / Territory)

**2**<u>Search for a Specific Journal</u> ใช้สำหรับกรณีที่ต้องการ สืบค้นโดยการเจาะจงรายชื่อวารสาร

**3**<u>View all Journals</u> หรือ การสืบค้นโดยเลือกไล่เรียงดูรายชื่อ วารสารทั้งหมด

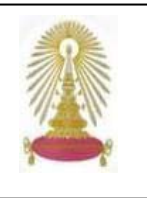

## <u>ตัวอย่าง</u>ที่ **0** การสืบค้นตามหมวดหมู่

>> ที่หัวข้อ Select a JCR edition and year คลิกเลือกสาขาด้าน วิทยาศาสตร์ และกำหนดปีที่พิมพ์คือ 2007

>> ที่หัวข้อ Select an option คลิกที่ทางเลือก View a group of journal โดยกำหนดการสืบค้นตาม by Subject Category → คลิก Submit จะพบหน้าจอสำหรับกำหนดหมวดเรื่อง ดังนี้

| wincom 7 Hor  | - neporta                                                                                                    |                                                                                                    | 2007 JCk Science Edit       |
|---------------|----------------------------------------------------------------------------------------------------|----------------------------------------------------------------------------------------------------|-----------------------------|
| Subject Categ | ory Selection                                                                                                    |                                                                                                    | Subject Calvance Street No. |
|               | 1) Select one or more<br>categories from the list.     200 to state the list of the list of the list | ACCORDENSE<br>ACCORDENSE ECONOMICS & POLICY<br>MORES FUEL BOOK CENTRE<br>ACCORDENSE<br>ACCORDENSE<br>AC |                             |
|               |                                                                                                    | ( Genet)                                                                                                    |                             |
|               |                                                                                                    | Acceptable Las fairs                                                                                                    |                             |

>> ที่ช่องทาง Select one or more categories เลือกหมวดเรื่อง Agricultural Engineering

>> ที่ Select to view Journal data or Category data เลือก View Journal Data – sort by: Journal Title → คลิก Submit ผลลัพธ์ การค้นหาวารสารสาขาวิทยาศาสตร์ ปี 2007 หมวด วิศวกรรมการเกษตรพบรายชื่อวารสารจำนวน 9 รายการ ดังภาพ

| 100 m 1                                                                                                    |                                                                                                    |                                                                                                    | record repairs                                                                                                    | 11 P                                                                          |                                                                               |                                                                                                    |                                               |                                                                        |       |
|----------------------------------------------------------------------------------------------------|----------------------------------------------------------------------------------------------------|----------------------------------------------------------------------------------------------------|----------------------------------------------------------------------------------------------------|-------------------------------------------------------------------------------|-------------------------------------------------------------------------------|----------------------------------------------------------------------------------------------------|-----------------------------------------------|------------------------------------------------------------------------|-------|
| 1 m m                                                                                                    | m) Mapo                                                                                                    | //wdmm-appa.isitro-in-type.com/3CP/3CP                                                                                                    |                                                                                                    |                                                                               | 14                                                                            | BR Smith th                                                                                                    |                                               |                                                                        |       |
| Edt the                                                                                                    | w Fer                                                                                                    | urkas Koola Halp                                                                                                    |                                                                                                    |                                                                               |                                                                               |                                                                                                    |                                               |                                                                        |       |
| - (1) - 4                                                                                                    | •                                                                                                    | - El                                                                                                    | SC: Translate                                                                                                    | *                                                                             | TRANS -                                                                       | · · · · · · · · · · · · · · · · · · ·                                                                                                    | 4 - 22 4                                      | mail fact liter                                                        | • :   |
| * 1853                                                                                                    | CR with                                                                                                    | 4.2 Journal Summary List                                                                                                    |                                                                                                    |                                                                               |                                                                               | A . D                                                                                                    | #10                                           | tage - O                                                               | 100   |
| SI We                                                                                                    | o of                                                                                                    | Knowledge <sup>™</sup>                                                                                                    |                                                                                                    |                                                                               |                                                                               |                                                                                                    |                                               |                                                                        |       |
| Journal                                                                                                    | Cita                                                                                                    | tion Reports*                                                                                                    |                                                                                                    |                                                                               |                                                                               |                                                                                                    |                                               |                                                                        |       |
|                                                                                                    |                                                                                                    |                                                                                                    |                                                                                                    |                                                                               |                                                                               |                                                                                                    |                                               |                                                                        |       |
|                                                                                                    |                                                                                                    | 12                                                                                                    |                                                                                                    |                                                                               |                                                                               | 20                                                                                                    | 07 HCR 5                                      | cience Ed                                                              | litie |
| TWELCOME                                                                                                    | 7,000                                                                                                    | P                                                                                                    |                                                                                                    |                                                                               |                                                                               |                                                                                                    |                                               |                                                                        |       |
| Jour                                                                                                    | 7 mil                                                                                                    | illining List                                                                                                    |                                                                                                    |                                                                               |                                                                               |                                                                                                    | Print                                         | al Title Cha                                                           |       |
| O Journ                                                                                                    | nal S                                                                                                    | fummary List<br>blect categories AGRICULTU                                                                                                    | RAL ENGINE                                                                                                    | ERING (13.11                                                                  | IN CATEGOR                                                                    |                                                                                                    | Inci                                          | al Title Cha                                                           | -     |
| O Journ                                                                                                    | nal S                                                                                                    | iummary List                                                                                                    | RAL ENGINE                                                                                                    | ERENG (D)                                                                     | IN CRISCON                                                                    | FRAMMERTARY                                                                                                    | Incl                                          | nal Title. Cha                                                         | -     |
| O Journ<br>ournals fro                                                                                                    | nal S                                                                                                    | Fiummary List<br>bject categories AGRICULTU                                                                                                    | RAL ENGINE                                                                                                    | ERENG (2)                                                                     | EW CATEGOR                                                                    | * 31000000*12017]                                                                                                    | Zasci                                         | Nai Title Cha                                                          |       |
| Journals fro                                                                                                    | nal 5<br>0000 100                                                                                                    | Fummary List<br>Aummary List<br>Additution<br>Additution<br>Ad | RAL ENGINE                                                                                                    | ereng (83))<br>2 > >> >1                                                      | EW CATSOON                                                                    | * 31.00000 (17.17)                                                                                                    | Janet                                         | Page 1                                                                 | -     |
| O Journals for<br>fournals for<br>forted by:<br>ournals 1                                                                                                    | - 9 (o                                                                                                    | Summary List hiject categories AGRICULTU hiject categories with solar (9) Heating is based Heating is based                                                                                                    | RAL ENGINE<br>E 4E 4E 3<br>Fon your Jo                                                                                          | enano (15))<br>2 > >> > <br>urnal and s                                       | ort sele                                                                      | r 31800000 (2017)<br>(1760005,                                                                                                    | Jaset                                         | Page 1                                                                 | - 10  |
| Corrections<br>Cournels for<br>Sorted by:<br>Ournels 1<br>Mark                                                                                                    | - 9 (o<br>arout a<br>Rask                                                                                                    | Summary List block categories AGBICULTU block categories AGBICULTU  server a comment of the server and the server and the ser                                                                                                    | RAL ENGINE<br>4 44 41 3<br>7 on your Jo<br>155N                                                                                 | ERING (1) **<br>2 * ** * <br>urnal and s<br>Total Cites                       | ort sele<br>Import                                                            | r manner mit ]<br>critons,<br>Interestincy                                                                                                    | Just<br>Articles                              | Page 1<br>Clined<br>Half-life                                          | -     |
| ournats 1<br>Mark                                                                                                    | nal S<br>mal S<br>mil so<br>root s<br>mont s                                                                                                    | Altereviated Journal Tile<br>(here is Journal Tile<br>(here is Journal Tile<br>(here is Journal Tile<br>(here is Journal Tile                                                                                                    | RAL ENGINE<br>4 44 41 3<br>Fon your Jo<br>155N<br>0882-8542                                                                     | ERING (D)<br>2 > >> > <br>urnal and s<br>Yotal Cites<br>747                   | orf sele<br>Impoct<br>Factor<br>0.565                                         | r Hammer LIF<br>rtAons,<br>Industry<br>Dieles<br>0.031                                                                                                    | Just<br>Articles<br>90                        | Page 1<br>Class<br>Half-life<br>6.2                                    | . 01  |
| ournats 1<br>max at.                                                                                                    | - 9 (o<br>mai 5<br>- 9 (o<br>mini n<br>mini n<br>mini n                                                                                                    | Summary List     bject categories ACRICULTU     ment dealer     expension and the second second                                                                                                    | RAL ENGINE<br>4 44 41 3<br>Fon your jo<br>155N<br>0882-8542<br>0144-8809                                                        | ERING (D) **<br>2 >> >> > <br>urnal and s<br>Total Clies<br>747<br>697        | ort sele<br>Import<br>Factor<br>0.565<br>1.237                                | ettores.<br>Desense dias y<br>Joeles<br>0.031<br>0.207                                                                                                    | Articles<br>90<br>58                          | Page 1<br>CRed<br>that Us<br>6.2<br>7.1                                | . 01  |
| Generals In<br>Sourcess free<br>Sorted by:<br>Ournats I<br>max at.                                                                                                    | - 9 (o<br>aristi s<br>Rask<br>1<br>2<br>3                                                                                                    | SUITINGACY LIST Abert categories ACRECUS TU Beent a comparison of the second second s                                                                                                    | RAL ENGLINE<br>4 44 41 J<br>7 on your Jo<br>1555N<br>0883-8542<br>0144-8809<br>0961-9534                                        | ERING (5) **<br>2 * ** * <br>urnal and s<br>Total Cites<br>747<br>097<br>2453 | ort sele<br>Import<br>Factor<br>0.565<br>1.237<br>1.779                       | riammerian)<br>ctions.<br>Immeriany<br>index<br>0.031<br>0.207<br>0.172                                                                                                    | Articles<br>90<br>58<br>93                    | Page 1<br>CRed<br>Malf Un<br>6.2<br>7,1<br>6.1                         |       |
| Generals In<br>Sourcess free<br>Sorted by:<br>Usernats I<br>Mark at.                                                                                                    | - 9 (0<br>mail 5<br>- 9 (0<br>mint s<br>mark<br>1<br>2<br>3<br>4                                                                                                    | Abbrevisted Journal Title<br>(**)<br>********************************                                                                                                    | RAL ENGLINE<br>4 44 41 3<br>5 60 your jo<br>15:59<br>0883-8542<br>0144-8809<br>0861-9534<br>0960-8524                           | 2 = = = = = = = = = = = = = = = = = = =                                       | orf sele<br>Import<br>5 at lor<br>0.565<br>1.237<br>1.779<br>3.103            | r Hammer Litr<br>Cfforts,<br>Internet Govy<br>Indexs<br>0.031<br>0.207<br>0.172<br>0.563                                                                                                    | Articles<br>90<br>58<br>93<br>508             | Page 1<br>CRed<br>Holf-life<br>6.2<br>7.1<br>6.1<br>5.5                |       |
| Variable International International Interna | - 9 (o<br>mail 5<br>oni: 11<br>8<br>oni: 11<br>8<br>mint 1<br>2<br>3<br>4<br>5                                                                                                    | Summinger List<br>Summinger Constant<br>Summinger Constant<br>Summinger                                                                                                    | RAL ENGLINE<br>4 44 4[ 3<br>5 on your jo<br>1555N<br>0883-8542<br>0144-8809<br>0961-9534<br>0960-8524<br>1537-5110              | 2 >> >> >> >> >> >> >> >> >> >> >> >> >>                                      | orf sele<br>Import sele<br>0.565<br>1.237<br>1.779<br>3.103<br>0.862          | r Hammer Liff<br>cflores.<br>Dennediat y<br>10.031<br>0.207<br>0.172<br>0.563<br>0.006                                                                                                    | Articles<br>90<br>58<br>93<br>508<br>164      | Page 1<br>CRed<br>ttalf-life<br>6.2<br>7.1<br>6.1<br>5.5<br>4.0        |       |
| Sorted by:<br>Ourrats 1<br>max at                                                                                                    | - 9 (o<br>mail 5<br>minit sa<br>minit s<br>minit s | SUMMINIARY LIST     When categories ACRICOLIU     Summary Control of the second second s                                                                                                    | RAL ENGINE<br>d del d [ J<br>d on your jo<br>1555<br>0853-0542<br>0144-8809<br>0961-9534<br>0960-0524<br>1537-5110<br>0926-6590 | 2                                                                             | orf sele<br>import sele<br>0.565<br>1.237<br>1.779<br>3.103<br>0.652<br>1.199 | CHANNEY LITT<br>CHANNEY LITT<br>Instead<br>December 2017<br>December 2017<br>December 2 | Articles<br>90<br>93<br>93<br>90<br>164<br>78 | Page 1<br>CRed<br>ttalf-life<br>6.2<br>7.1<br>6.1<br>5.5<br>4.0<br>5.8 | . 01  |

ถ้าเลือกแสดงผลเป็นรายชื่อวารสาร (View Journal Data) ผลลัพธ์ได้รวมการแสดงค่า Impact Factor, Immediacy Index, Current Articles และ Cited Half-Life ของวารสารแต่ละ รายการไว้ด้วย ดังในภาพก่อนหน้านี้

ถ้าเลือกแสดงผลเป็นกลุ่มวารสาร (View Categories Data) ผลลัพธ์ได้รวมการแสดงค่า Median Impact Factor, Aggregate Impact Factor, Aggregate Immediacy Index และ Aggregate Cited Half-Life ไว้ด้วย

<u>ตัวอย่าง</u>ที่ **2** การสืบค้นโดยเจาะจงชื่อวารสาร

>> ที่หัวข้อ Select a JCR edition and year คลิกเลือกสาขาด้าน วิทยาศาสตร์ และกำหนดปีที่พิมพ์คือ 2007 >> ที่หัวข้อ Select an option คลิกที่ทางเลือก Search for a specific journal 
→ คลิก Submit เพื่อสู่หน้าจอสำหรับระบุชื่อ 
วารสาร (สามารถระบุชื่อเต็ม หรือชื่อย่อ หรือคำนำหน้า หรือเลข 
มาตรฐานสากล) ดังตัวอย่าง

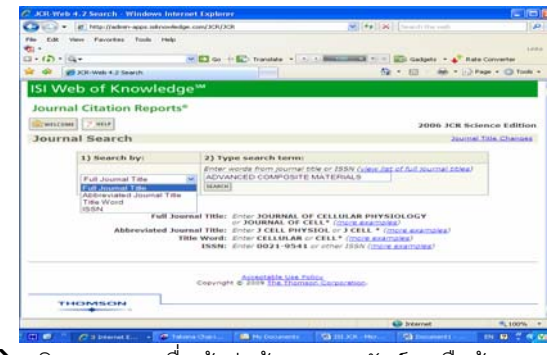

Aลิก Search เพื่อเข้าสู่หน้าแสดงผลลัพธ์การสืบค้น

#### การจัดการผลลัพธ์

> กำหนดรายการข้อมูลที่ต้องการจัดการผลลัพธ์ โดยการทำ
 เครื่องหมายหน้ารายการ → คลิกที่
 > คลิกที่คำสั่ง Save to File เมื่อต้องการจัดเก็บผลการสืบค้น
 > คลิกที่คำสั่ง Format for Print เมื่อต้องการพิมพ์ผลลัพธ์
 รายการสืบค้น

คลิกที่ชื่อวารสาร เมื่อต้องการดูรายละเอียดของรายการที่ สืบค้น ที่หน้าแสดงผลนี้ มีรายละเอียดการคำนวณค่า Journal Impact Factor ค่าสถิติการอ้างอิงที่แสดงในรูปกราฟ และ ทางเลือกเพื่อดูข้อมูลสถิตการอ้างอิงต่าง ๆ ดังผลลัพธ์ในภาพ

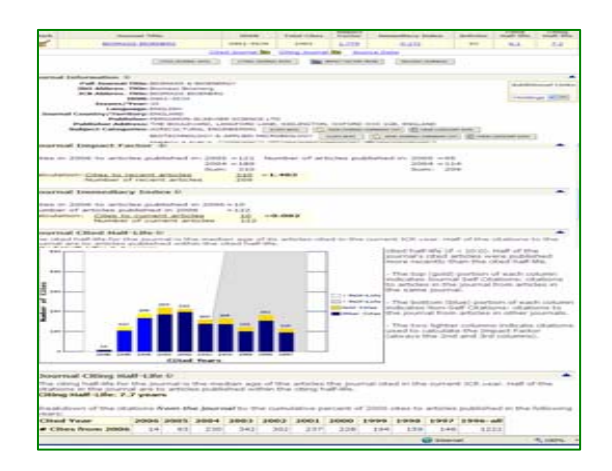

#### การออกจากระบบ

คลิกที่ปุ่ม 🗵 เพื่อออกจากหน้าจอของ JCR และคลิก Log out ที่หน้า ISI Web of Knowledge เพื่อออกจากระบบ

> จัดทำโดย ทักษิณา ชัยอิทธิพรวงศ์ ฝ่ายบริการช่วยค้นคว้าวิจัย สถาบันวิทยบริการ จุฬาฯ (ฉบับพิมพ์ครั้งที่ 3) มกราคม 2552